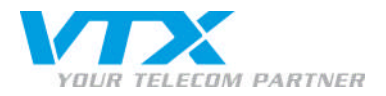

# Configuration Entourage 2004/2008

> Dans le panneau de configuration (https://vtxhex.ch/controlpanel), saisir les données d'utilisateur.

| YOUR TELECOM PARTNER |                                                        | Hosted Exchange<br>Control Panel |
|----------------------|--------------------------------------------------------|----------------------------------|
|                      | Login bei VTX                                          |                                  |
|                      | Benutzername:<br>Passwort:<br>Sprache: English I       |                                  |
|                      | Login                                                  |                                  |
|                      | Copy right © 1999-2010 P arallels. All rights reserved |                                  |
|                      |                                                        |                                  |
|                      |                                                        |                                  |
|                      |                                                        |                                  |
|                      |                                                        |                                  |
|                      |                                                        |                                  |
|                      |                                                        |                                  |

Configuration Entourage 2004/2008 FR – 03/2010

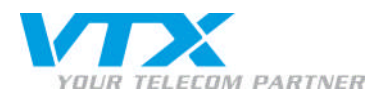

• A gauche de l'écran sous « boîte aux lettres Exchange », cliquez sur « Général » pour accéder à la vue d'ensemble des types d'accès à votre boîte aux lettres. Ouvrir **Accès Outlook** en cliquant sur le lien « informations sur la configuration » figurant sur la même ligne.

| VTY                                    |                              | Peter Preuss (A count )                                                                                                    | ID: 1000242) | Hosted Exchange       |
|----------------------------------------|------------------------------|----------------------------------------------------------------------------------------------------|--------------|-----------------------|
| YOUR TELECOM PARTNER                   | Web Hosting   My Acco        | int                                                                                                    | Logout 🛄     | Control Panel         |
| Subscription: 1000362                  | Meb Hosting > Config         | uration & Administration > Exchange > Mailboxes                                                                                                    |              | Screen ID: 2.52.02.05 |
| Configuration & Admi                   | 💐 paperlapap (paper          | lapap)                                                                                                    |              | (2) Refresh           |
| 🛃 Domain Overview                      | General E-mail addresse      | s Limits Forwarding Member of Permissions Protection                                                                                                    |              |                       |
| 🎓 Exchange                             |                              |                                                                                                    |              |                       |
| → Mailboxes                            | Service User                 |                                                                                                    |              |                       |
| → Contacts                             | Display name:                | paperlapap                                                                                                    |              |                       |
| <ul> <li>Distribution Lists</li> </ul> | Login:                       | paperlapag@v bhex.test                                                                                                    |              |                       |
| <ul> <li>Public Folders</li> </ul>     | P as swor d:                 | ******                                                                                                    |              |                       |
| → Storage Usage Report                 |                              |                                                                                                    |              |                       |
| Y Postini E-mail Security              |                              | Show Password                                                                                                    |              |                       |
| SharePoint                             | Enabled:                     | • Yes                                                                                                    |              |                       |
| 🙀 Service Users                        | Concernal                    |                                                                                                    |              |                       |
| L Statistics & Analysis                | General                      |                                                                                                    |              |                       |
|                                        | Allds:                       | paperapap                                                                                                    |              |                       |
|                                        | name:                        | n 0 51 two (papehapap                                                                                                    |              |                       |
|                                        | Mailbox template:            | Outlook-Mailbox                                                                                                    |              |                       |
|                                        | Show in address book:        | Ves                                                                                                    |              |                       |
|                                        | Status:                      | Ready                                                                                                    |              |                       |
|                                        | Mailbox Access               |                                                                                                    |              |                       |
|                                        | Outlook Web Access<br>(OWA): | Enabled <u>https://mail.businesse.xchange.ch/owa/</u> (0+                                                                                                    |              |                       |
|                                        | Outlook access:              | Enabled View setup info =+                                                                                                    |              |                       |
|                                        | ¥endor's Outlook<br>license: | Enabled     Download Outlook 0+     (Seeal number: Outlook 2007: FT28-H1XH6.XMPW6-BHXEH.7277W   Outlook 2003; XD780-TMEV 1BMGEV -XR77W-82V 36   Outlook XP : PV4B8-CPOM6-XTGTC-PBTTE-C43GD | n.           |                       |
|                                        | A chiveSync:                 | Probled View cohm info fet                                                                                                    |              |                       |
|                                        | IMADA                        |                                                                                                    |              |                       |
|                                        | 1014841                      | Classical Alexandrian (a.                                                                                                    |              |                       |
|                                        | P 0 P 3:                     | Fabled View setup info B+                                                                                                    |              |                       |
|                                        |                              |                                                                                                    |              | Edit                  |

© Copyright 1999-2008 Parallels

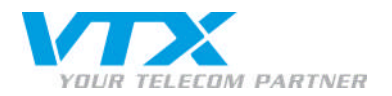

### • La fenêtre suivante apparaît :

#### Please select Mail Client to Configure:

Entourage 2004
 Entourage 2008

#### How to Configure Outlook to Connect Exchange Server

We recommended you to use Outlook 2007 as your mail client to use the whole set of features offered by Exchange Server 2007. Please select most suitable variant of configuration.

#### Outlook 2007 Configuration by Autodiscovery

Outlook 2007 supports Autodiscovery feature that requires entering just your mailbox e-mail address and password and get connection to your mailbox automatically configured

- Open Start > Control Panel > Mail. Mail Setup dialog appears.
   Click Show Profiles button. Mail dialog appears.
   Click Show Profiles button. Mail dialog appears.
   Make sure Prompt for a profile to be used option is selected and click Add button.
   Enter Profile Name in the dialog and press OK.
   In the Add New E-mail Account Ward fill Your Name and E-mail Address fields.
   In the Add New E-mail Account with and the mail Account with and the mail Address fields.
   In the Add New E-mail Account with and Betting paper/apag@vtr/hex.test and password.
   Outlook will try to discover your mailbox settings over secure internet connection. You could be prompted to allow Outlook to perform redirection from one site (unsecure) to another (secure). Allow this redirection.

Outlook 2003 and Outlook 2007 Configuration Script

Click on the following link to <u>Download Outlook Profile Configuration Script</u> and save it locally.
 Make sure Outlook application is not running.
 Run the script you have downloaded by double clicking on it.
 Outlook profile will be configured and Outlook will be started.
 In the login prompt tenter your Exchange mailbox (login *paperlapap@vtchax.test* and password.
 Select newly-created outlook profile *paperlapap (paperlapap)* from **Choose profile** dialog and enter again your Exchange mailbox login and the password.

#### Advanced Outlook Configuration

If you do not want to use script to automatically configure Outlook profile, you can download textual file containing settings to connect to your mailbox and import it manually

- Click on the following link to <u>Download Outlook Profile</u> and save it locally, e.g. as "C:\OutlookProfile.prf".
   Make sure Outlook application is not running.
   Open **Start > Run** and execute the following command:

- outlook.exe /importprf "C:\OutlookProfile.prf"
- This will restart Outlook and you will be asked to accept the new profile settings, click Yes.
   In the login prompt enter your Exchange mailbox login paperlapap@vtrhex.test and password.
   Select newly-created outlook profile paperlapap (paperlapap) from Choose profile dialog and enter again your Exchange mailbox login and the password.

If you are advanced user and experienced in mail client configuration you can use the following parameters to configure connection to Exchange server:

Microsoft Exchange server: EXMEXVS01
 E-mail Address: paperlapa@wtxhex.test
 User name: paperlapa@wtxhex.test
 Proxy Server: mail.business-exchange.ch

- Proxy Server: Mail.Dusiness exercise generation.
   Proxy Authentication settings: Basic Authentication.

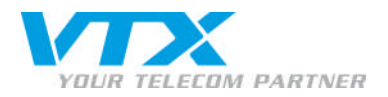

or open orange a real and execute the following community

## • En cliquant sur Entourage 2004 ou Entourage 2008 (à gauche), vous accédez aux instructions suivantes :

| outlook.exe / Lapottprf *C:\/outlookbrofile.prf*           4. This will restart Outlook and you will be asked to accept the new profile settings, click Yes.           5. In the leigh rompt tent your Exchange mailbox login apperlapagity thex, test and password.           6. Select newly-created outlook profile paperlapagity (paperlapagity from Choose profile dialog and enter again your Exchange mailbox login and the password.           1. You are advanced user and experienced in mail client configuration you can use the following parameters to configure connection to Exchange server:           9. Horosoft Exchange server: EXMEXVS01           9. Ennal Address paperlapagity thex.est           9. Proxy Authentication settings: Basic Authentication.           Configuring Entourage 2004           1. Open Entourage 2004.           2. Click Entourage, and select Account Settings.           3. Click on New           4. Enter paperlapagity thex.test to the E-mail address field. Check the My account is on Exchange server checkbox. Click on Configure account manually.           5. Filt the following field:           0. Enter tools approver the password field.           0. Enter tools approver the password field.           0. Enter tools approver to the Dessword field.           0. Enter tools approver to the Account To field.           0. Enter tools approver to the Account of the password field.           0. Enter paperlapagity the Access (OWA) URL to the Exchange server field, remove https:// prefix and replace /o                                                                                                    |                                                                                                    |
|----------------------------------------------------------------------------------------------------|----------------------------------------------------------------------------------------------------|
| <ul> <li>4. This will restart Outlook and you will be asked to accept the new profile settings, click Yes.</li> <li>5. In the loign promot enter your Exchange mailox loign papelpapagive/twick xest and password.</li> <li>6. Select newly-created outlook profile <i>paperlapagi</i> (<i>paperlapagi</i>) from <b>Choose profile</b> dialog and enter again your Exchange mailox loign and the password.</li> <li>If you are advanced user and experienced in mail client configuration you can use the following parameters to configure connection to Exchange server: <i>ExvExVESU1</i></li> <li>E-mail Address: <i>paperlapagi</i> (<i>wthex.test</i>)</li> <li>User nawl. Dublines: <i>editory</i> (<i>advanced</i>)</li> <li>Proxy Server: <i>mail.Dublines: editory</i> (<i>advanced</i>)</li> <li>Proxy Muthentication settings: <b>Basic Authentication</b>.</li> </ul> <b>Configuring Entourage</b> 2004 to <b>Connect Exchange Server</b> To configure your Entourage 2004 and lident to connect to your mailbox on Exchange Server, follow these instructions: <ol> <li>Openfourage, and select <b>Account Settings</b>.</li> <li>Click <b>Entourage</b>, and select <b>Account Settings</b>.</li> <li>Click on New.</li> <li>Enter <i>paperlapagi</i> (<i>wthex.test</i>) to the <i>E-mail address</i> field. Check the <b>My account is on Exchange server</b> checkbox. Click on <b>Configure account manually</b>. Fill out the following fields: <ul> <li>Enter <i>paperlapagi</i> (<i>wthex.test</i>) to the <i>E-mail address</i> field. Check the <b>My account is on Exchange server</b> checkbox. Click on <b>Configure account manually</b>.</li> <li>Fill out the following fields:</li> <li>Enter <i>paperlapagi</i> (<i>wthex.test</i>) to the <i>Exchange server</i> field, remove <i>https://</i> prefix and replace <i>/owa/</i> to the <i>/exchange/paperlapagi</i> (<i>wthex.test</i>).</li> <li>Click <i>Entourage</i> 2008 to <b>Connect Exchange Server</b></li> <li>Select Advanced subbab. Check the <b>DAV service requires secure connection (SSL)</b> dheckbox. Click on <b>OK</b>.</li> <li>Click <i>Entourage</i> 2008 mail dient to connect by our mailbox on Exchange Server, follow these instructions:</li> <li>Openfivory functioned.</li> <li>Conf</li></ul></li></ol> | outlook.exe /importprf "C:\OutlookProfile.prf"                                                                                                    |
| If you are advanced user and experienced in mail client configuration you can use the following parameters to configure connection to Exchange server:<br>• Microsoft Exchange server: <i>EXMEXVS01</i><br>• E-mail Address: paperlapagity/thex.tsst<br>• User name: paperlapagity/thex.tsst<br>• User name: paperlapagity/thex.tsst<br>• Proxy Authentication settings: Basic Authentication.<br><b>Configuring Entourage 2004 to Connect Exchange Server</b><br>To configure your Entourage 2004 mail client to connect to your mailbox on Exchange Server, follow these instructions:<br>• Open Entourage 2004.<br>• Click Entourage, and select Account Settings.<br>• Click on New<br>• Enter paperlapagity/thex.tsst to the E-mail address field. Check the My account is on Exchange server checkbox. Click on Configure account manually.<br>• Enter paperlapagity/thex.tsst to the Account to the Password field.<br>• Enter paperlapagity/thex/tsst to the Password to the Password field.<br>• Check the Save password in my Mac 08 keychain checkbox.<br>• Check the Save password in the Password to the Password field.<br>• Check the Save password in the Password to the Password field.<br>• Check the Save password in the Password to the Password field.<br>• Check the Save password in the Mare field.<br>• Check the Save password in the Password field.<br>• Check the Save password in the Password field.<br>• Check the Save password in the Mare field.<br>• Check the Save password in the Mare Setting Setting Seting Setting Setting Setting Setting Setting Setting Setting Settin                                                                                                    | <ol> <li>This will restart Outlook and you will be asked to accept the new profile settings, click Yes.</li> <li>In the login prompt enter your Exchange mailbox login paperlapa@evtrex.text and password.</li> <li>Select newly-created outlook profile paperlapa@ (paperlapa@) from Choose profile dialog and enter again your Exchange mailbox login and the password.</li> </ol>                                                                                                    |
| <ul> <li>Higher Soft Exchange server: EXMEXISSI<br/>E-mail Address: gaper/app@wthex.test<br/>Froxy Authentication settings: Basic Authentication.</li> <li>Configuring Entourage 2004 to Connect Exchange Server<br/>To configure your Entourage 2004 to Connect Exchange Server<br/>To configure your Entourage 2004 mail client to connect to your mailbox on Exchange Server, follow these instructions: <ol> <li>open Enburge 2004.</li> <li>click Entourage, and select Account Settings.</li> <li>click On New.</li> <li>Enter paper/appa@wthex.test to the E-mail address field. Check the My account is on Exchange server checkbox. Click on Configure account manually.</li> <li>Fill out the following field: <ul> <li>Enter paper/appa@wthex.test to the E-mail address field. Check the My account is on Exchange server checkbox. Click on Configure account manually.</li> <li>Fill out the following field: <ul> <li>Enter paper/appa@wthex.test to the Account and field.</li> <li>Enter paper/appa@wthex.test to the Account D field.</li> <li>Enter paper/appa@wthex.test to the Exchange server field, remove https:// prefix and replace /owa/ to the /exchange/paper/appa@wthex.test</li> <li>Enter our maine to the Name field.</li> <li>Selick Advanced subtab. Check the DAV service requires secure connection (SSL) checkbox. Click on OK.</li> <li>Clock Accounts window.</li> </ul> </li> <li>Configuring Entourage 2008 mail client to connect to your mailbox on Exchange Server, follow these instructions: <ul> <li>open Enburgs 2008.</li> <li>Click Entourage 2008 mail client to connect to your mailbox on Exchange Server, follow these instructions: </li> <li>Open Enburgs 2008.</li> <li>Enter paper/appa@wthex.test to the Account and end E-mail address fields.</li> <li>Enter paper/appa@wthex.test to the Account and end E-mail address fields.</li> <li>Enter paper/appa@wthex.test to the Account and end E-mail address fields.</li> <li>Enter paper/appa@wthex.test to the Account and end E-mail address fields.</li> <li>Enter paper/appa@wthex.test to the Account and end E-mail ad</li></ul></li></ul></li></ol></li></ul>                                                                                                    | If you are advanced user and experienced in mail client configuration you can use the following parameters to configure connection to Exchange server:                                                                                                    |
| Configuring Entourage 2004 to Connect Exchange Server         To configure your Entourage 2004 mail dient to connect to your mailbox on Exchange Server, follow these instructions:         1. Open Entourage 2004.         2. Cick Entourage, and select Account Settings.         3. Cick on New.         4. Enter paperlapage/where test to the E-mail address field. Check the My account is on Exchange server checkbox. Click on Configure account manually.         5. Fill out the following fields:         • Enter paperlapage/where test to the Account D field.         • Enter paperlapage/where test to the Account name field.         • Enter paperlapage/where test to the Account name field.         • Enter paperlapage/where test to the Exchange server field, remove https://prefix and replace /owa/ to the /exchange/paperlapag@vtxhex.test         • Enter your mame to the Name field.         • Enter your mame to the Name field.         • Enter your mame to the Name field.         • Enter your mame to the Name field.         • Enter your mame to the Name field.         • Select Advanced subtab. Check the DAV service requires secure connection (SSL) checkbox. Click on OK.         7. Close Accounts window.         Configuring Entourage 2008 mail dient to connect to your mailbox on Exchange Server, follow these instructions:         1. Open Entourage 2008.         • Click Entourage, and select Account settings.         • Click On New.                                                                                                    | <ul> <li>Microsoft Exchange server: EXMBXVS01</li> <li>E-mail Address: paperlapap@vtxhex.test</li> <li>User name: paperlapap@vtxhex.test</li> <li>Proxy Server: mail business -exchange.ch</li> <li>Proxy Authentication settings: Basic Authentication.</li> </ul>                                                                                                    |
| To configure your Entourage 2004 mail client to connect to your mailbox on Exchange Server, follow these instructions:  1. Open Entourage 2004 2. Click Entourage 2004 3. Click Entourage 2004 4. Enter paperlapa@@wthex.test to the E-mail address field. Check the My account is on Exchange server checkbox. Click on Configure account manually. 5. Fill out the following fields: 0. Enter paperlapa@wthex.test to the Account name field. 0. Enter paperlapa@wthex.test to the Account name field. 0. Enter your mailbox the Second In My Aac OS Keychain checkbox. 0. Enter your mailbox these for an enter the Name field. 0. Enter your mail to the Second In My Aac OS Keychain checkbox. 0. Enter your mailbox Web Access (OWA) URL to the Exchange server field, remove https:// prefix and replace /owa/ to the /exchange/paperlapa@wtxhex.test 0. Enter your mailbox the following fields: 1. Open Entourage 2008 to Connect Exchange Server To configure your Entourage 2008 to Connect Exchange Server, follow these instructions: 1. Open Entourage 2008: 2. Click Entourage, and select Account Settings. 3. Click on New 4. Set Account type as Exchange. Click on OK. 5. Fill out the following fields: 0. Enter your mail to the Instead field. 0. Enter your mail to connect to your mailbox on Exchange Server, follow these instructions: 1. Open Entourage 2008 2. Click Entourage, and select Account Settings. 3. Click on New 4. Set Account type as Exchange. Click on OK. 5. Fill out the following fields: 0. Enter your mail box Password field. 0. Enter your mail box Password to the Assword field. 0. Enter your mail box Password to the Password field. 0. Enter your Mailbox Password the Password field. 0. Enter your Mailbox Password the Password field. 0. Enter your Mailbox Password to the Password field. 0. Enter your Mailbox Password to the Password field. 0. Enter your Mailbox Password field. 0. Enter your Mailbox Password field. 0. Enter your Mailbox Password field. 0. Enter your Mailbox Password field. 0. Enter your Mailbox Password field. 0. Enter your Ma                                                                                                    | Configuring Entourage 2004 to Connect Exchange Server                                                                                                    |
| <ol> <li>Open Enburage 2004.</li> <li>Click Entourage, and select Account Settings.</li> <li>Click Intourage, and select Account Settings.</li> <li>Click Intourage, and select Account and field.</li> <li>Enter paperlapap@vt/hex.test to the Account name field.</li> <li>Enter paperlapap@vt/hex.test to the Password field.</li> <li>Enter your Mallox: Password in my Mac OS Keychain checkbox.</li> <li>Click the Save password in my Mac OS Keychain checkbox.</li> <li>Select Advanced subble. Check the DAV service requires secure connection (SSL) checkbox. Click on OK.</li> <li>Click entry our mane to the Account to field.</li> <li>Select Action Res.</li> <li>Configuring Entourage 2008.</li> <li>Click entry our mane to the Account to field.</li> <li>Select Account Settings.</li> <li>Click entry our mane to the Account to field.</li> <li>Select Account Settings.</li> <li>Click on OK.</li> <li>Click entry our mane to the Account to field.</li> <li>Select Account Settings.</li> <li>Click entry our mane to the Account to field.</li> <li>Select Account Settings.</li> <li>Click entry our mane to the Account to field.</li> <li>Select Account Settings.</li> <li>Click and New Settings.</li> <li>Click and New Settings.</li> <li>Click and New Settings.</li> <li>Click and New Settings.</li> <li>Click entry our mane to the Account to field.</li> <li>Setter Account type as Exchange. Click on OK.</li> <li>Setter your malibox Password to the Fassword field.</li> <li>Setter your malibox Password to the Fassword to the Account name and E-mail address fields.</li> <li>Enter your Malibox Password to the Password field.</li> <li>Setter your Malibox Password to the Password field.</li> <li>Setter your malibox Password to the Password field.</li> <li>Setter your Malibox Password to the Password field.</li> <li>Setter your Malibox Password to the Password field.</li> <li>Setter your Malibox Password</li></ol>                                                                                                    | To configure your Entourage 2004 mail dient to connect to your mailbox on Exchange Server, follow these instructions:                                                                                                    |
| <ul> <li>5. Fill out the following fields:</li> <li>6. Fill out the following fields:</li> <li>7. Enter paperlapage by the Account ID field.</li> <li>8. Enter your mail box Password field.</li> <li>9. Enter your Mail box Password field.</li> <li>9. Enter your Mail box Password field.</li> <li>9. Enter your Mail box Password field.</li> <li>9. Enter your Mail box Password field.</li> <li>9. Enter your Mail box Password field.</li> <li>9. Enter your Mail box Password field.</li> <li>9. Enter your Mail box Password field.</li> <li>9. Enter your Mail box Password field.</li> <li>9. Enter your mail box Password field.</li> <li>9. Enter your mail box Password field.</li> <li>9. Enter your mail box Password field.</li> <li>9. Select Advanced subtab. Check the DAV service requires secure connection (SSL) checkbox. Click on OK.</li> <li>7. Close Accounts window.</li> <li>9. Configuring Entourage 2008 to Connect Exchange Server</li> <li>10. Open Entourage 2008.</li> <li>2. Click Entourage, and select Account Settings.</li> <li>3. Click on New.</li> <li>4. Set Account type as Exchange. Click on OK.</li> <li>5. Fill out the following field:</li> <li>9. Enter your mail box Password field.</li> <li>9. Enter your mail box Password to the Password field.</li> <li>9. Enter your Mail box Password to the Password field.</li> <li>9. Enter your Mail box Password theld.</li> <li>9. Enter your Mail box Password theld.</li> <li>9. Enter your Mail box Password theld.</li> <li>9. Enter your Mail box Password theld.</li> <li>9. Enter your mail box Password theld.</li> <li>9. Enter your Mailbox Password theld.</li> <li>9. Enter your Mailbox Password field.</li> <li>9. Enter your Mailbox Password field.</li> <li>9. Enter your Mailbox Password field.</li> <li>9. Enter your Mailbox Password field.</li> <li>9. Enter your Mailbox Password field.</li> <li>9. Enter your Mailbox Password field.</li> <li>9. Enter your Mailbox Password field.</li> <li>9. Enter your Mailbox Password field.</li> <li>9. Enter Your Mailbox Password field.</li> <li>9. E</li></ul>                                                                                                    | <ol> <li>Open Entourage 2004.</li> <li>Click Entourage, and select Account Settings.</li> <li>Click on New.</li> <li>Enter <i>openfangewythex test</i> to the E-mail address field. Check the My account is on Exchange server checkbox. Click on Configure account manually.</li> </ol>                                                                                                    |
| <ul> <li>o Check the Save password in my Mac OS keychain checkbox.</li> <li>o Enter Outlook Web Access (OWA) URL to the Exchange server field, remove https:// prefix and replace /owa/ to the /exchange/paperlapap@vtxhex.test</li> <li>o Enter Outlook Web Access (OWA) URL to the Exchange server field, remove https:// prefix and replace /owa/ to the /exchange/paperlapap@vtxhex.test</li> <li>Configuring Entourage 2008 to Connect Exchange Server</li> <li>To configure your Entourage 2008 to Connect Exchange Server</li> <li>To configure your Entourage 2008 and client to connect to your mailbox on Exchange Server, follow these instructions: <ol> <li>open Entourage 2008.</li> <li>Click Entourage, and select Account Settings.</li> <li>Click Entourage, and select Account Settings.</li> <li>Click on New.</li> </ol> </li> <li>enter your name to the Name field. <ol> <li>Enter your main to the Ame field.</li> <li>Enter your main to the Ame field.</li> <li>Enter your main to the Assword to the Jassword field.</li> <li>Enter your mailbox Password to the Jassword field.</li> <li>Enter your mailbox Access (OWA) URL to the Exchange server field, remove https:// prefix and replace /owa/ to the /exchange/paperlapap@vtxhex.test</li> <li>Click on OK.</li> <li>Click on OK.</li> </ol> </li> <li>Click on OK.</li> <li>Click on OK.</li> </ul>                                                                                                    | <ul> <li>Fill out the following fields:</li> <li>O Enter paper lapage to the Account name field.</li> <li>O Enter paper lapage to the Account ID field.</li> <li>O Enter vour Malbox Password to the Password field.</li> <li>O Enter vour Malbox Password to the Password field.</li> <li>O Enter vour Malbox Password to the Password field.</li> </ul>                                                                                                    |
| Configuring Entourage 2008 to Connect Exchange Server         To configure your Entourage 2008 mail client to connect to your malibox on Exchange Server, follow these instructions:         1. Open Entourage 2008.         2. Click Entourage, and select Account Settings.         3. Click on New.         4. Set Account type as Exchange. Click on OK.         5. Fill out the following fields:         0 Enter your mame to the Name field.         0 Enter your mailbox Password to the Password field.         0 Enter your mailbox Password to the Password field.         0 Enter your Mailbox Password field.         0 Enter your Mailbox Password field.         0 Enter your Mailbox Password field.         0 Enter your Mailbox Password field.         0 Enter your Mailbox Password field.         0 Enter your word in my Mac OS keychain checkbox.         0 Enter Youtsword in my Mac OS keychain checkbox.         0 Enter Youtsword in my Mac OS keychain checkbox.         0 Enter Youtsword in my Mac OS keychain checkbox.         0 Enter Youtsword in my Mac OS keychain checkbox.         0 Enter Key Mac OS (OWA) URL to the Exchange server field, remove https:// prefix and replace /owa/ to the /exchange/paperlapap@vtxhex.test         0 Check the This DAV service requires a secure connection (SSL) checkbox.         6. Click on OK.         7. Close Accounts window.                                                                                                    | <ul> <li>Check the save password in my Mac US keychain checkbox.</li> <li>Check the Save password in my Mac US keychain checkbox.</li> <li>Check the Save password in my Mac US keychain checkbox.</li> <li>Check Text Outlook Web Access (OWA) URL to the Exchange server field, remove https:// prefix and replace /owa/ to the /exchange/paperlapap@vtxhex.test</li> <li>Check Text Advanced subtab. Check the DAV service requires secure connection (SSL) checkbox. Click on OK.</li> <li>Close Accounts window.</li> </ul>                                                                                                    |
| To configure your Entourage 2008 mail client to connect to your mailbox on Exchange Server, follow these instructions:  1. Open Entourage 2008. 2. Click Entourage, and select Account Settings. 3. Click on New. 4. Set Account type as Exchange. Click on OK. 5. Fill out the following fields: 0 Enter your mail to the Name field. 0 Enter your mailbox Password to the Password field. 0 Enter your mailbox Password to the Password field. 0 Enter your mailbox Password in my Mac OS keychain checkbox. 0 Enter Outlook Web Access (OWA) URL to the Exchange server field, remove https://prefix and replace /owa/ to the /exchange/paperlapap@vtxhex.test 0 Click on OK. 5. Click on OK. 7. Close Accounts window.                                                                                                    | Configuring Entourage 2008 to Connect Exchange Server                                                                                                    |
| <ol> <li>Open Entourage 2008.</li> <li>Click Entourage, and select Account Settings.</li> <li>Click on New.</li> <li>Set Account type as Exchange. Click on OK.</li> <li>Fill out the following fields:         <ul> <li>Enter your name to the Name field.</li> <li>Enter your name to the Name field.</li> <li>Enter your name to the Dassword field.</li> <li>Enter your nalibox Password to the Password field.</li> <li>Enter your nalibox Password field.</li> <li>Enter your nalibox Password field.</li> <li>Enter your Nalibox Password field.</li> <li>Enter your Nalibox Password field.</li> <li>Enter Your Not the Domain field.</li> <li>Enter Your Not the Domain field.</li> <li>Enter Your Not the Dassword In my Mac OS keychain checkbox.</li> <li>Enter Outlook Web Access (OWA) URL to the Exchange server field, remove https:// prefix and replace /owa/ to the /exchange/paperlapap@vtxhex.test</li> <li>Click on OK.</li> </ul> </li> <li>Click on OK.</li> <li>Click on OK.</li> </ol>                                                                                                    | To configure your Entourage 2008 mail client to connect to your mailbox on Exchange Server, follow these instructions:                                                                                                    |
|                                                                                                    | <ol> <li>Open Entourage 2008.</li> <li>Click Entourage, and select Account Settings.</li> <li>Click on New.</li> <li>Set Account type as Exchange. Click on OK.</li> <li>Fill out the following fields:         <ul> <li>O Enter papertapa@wthex.test to the Account name and E-mail address fields.</li> <li>O Enter papertapa@wthex.test to the Account ID field.</li> <li>O Enter your name to the Name field.</li> <li>O Enter your name to the Dassword field.</li> <li>O Enter your name to the Dassword field.</li> <li>O Enter your name to the Dassword field.</li> <li>O Enter your name to the Dassword field.</li> <li>O Enter your aver password to the Password field.</li> <li>O Enter your aver password in my Mac OS keychain checkbox.</li> <li>O Enter Outlook Web Access (QWA) URL to the Exchange server field, remove https:// prefix and replace /owa/ to the /exchange/paperlapap@wtxhex.test</li> <li>O Check the Tabut Survervice requires a secure connection (SSL) checkbox.</li> </ul> </li> <li>Click on OK.</li> <li>Click on OK.</li> <li>Click on OK.</li> </ol> |

• Terminez l'installation en suivant les instructions.

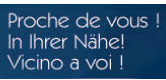